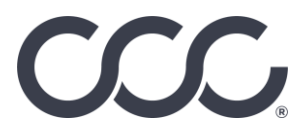

## CCC ONE<sup>®</sup> Estimate Share - Requesting an Estimate Share Supplement Assignment for a Non CCC Repair Facility

| Introduction        | This job aid describes the process a repair facility without a CCC ONE <sup>®</sup> Estimating license uses to request an Estimate Share claim assignment written by the insurance company staff appraiser or a repair facility with CCC ONE <sup>®</sup> Estimating. |  |
|---------------------|----------------------------------------------------------------------------------------------------|--|
| Before you<br>begin | You must have the staff appraiser Estimate of Record on hand. You will<br>need to provide the claim number and the Workfile ID from the<br>Estimate of Record to request an Estimate Share supplement<br>assignment.                                                  |  |
|                     | <b>Note:</b> The original Estimate of Record photos will not be downloaded to your repair facility.                                                                                                    |  |

| Estimate                          | Step | Action                                                                                                    |                                                                                                    |  |  |
|-----------------------------------|------|----------------------------------------------------------------------------------------------------|----------------------------------------------------------------------------------------------------|--|--|
| Share<br>Supplement<br>Assignment | 1.   | Login to the CCC Portal using<br>your AVAM user name and<br>password. On this screen you are<br>able to upload estimate to claims<br>that are already assigned to you. | Quick Search<br>Insurance Company<br>Claim Reference ID<br>Clear Search                                                                      |  |  |
|                                   |      | If the claim is not assigned to you<br>and you want to make a<br>supplement request on it, click on<br><b>Request Supplement</b> .                                     | Appraiser Management<br>Create Claim Folder<br>Delete Claim Folder<br>Search for Repairs to Manage<br>Claim Management<br>Request Supplement |  |  |

Continued on next page

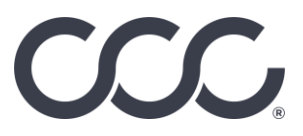

## CCC ONE® Estimate Share - Requesting an Estimate Share Supplement Assignment for a Non CCC Repair Facility, Continued

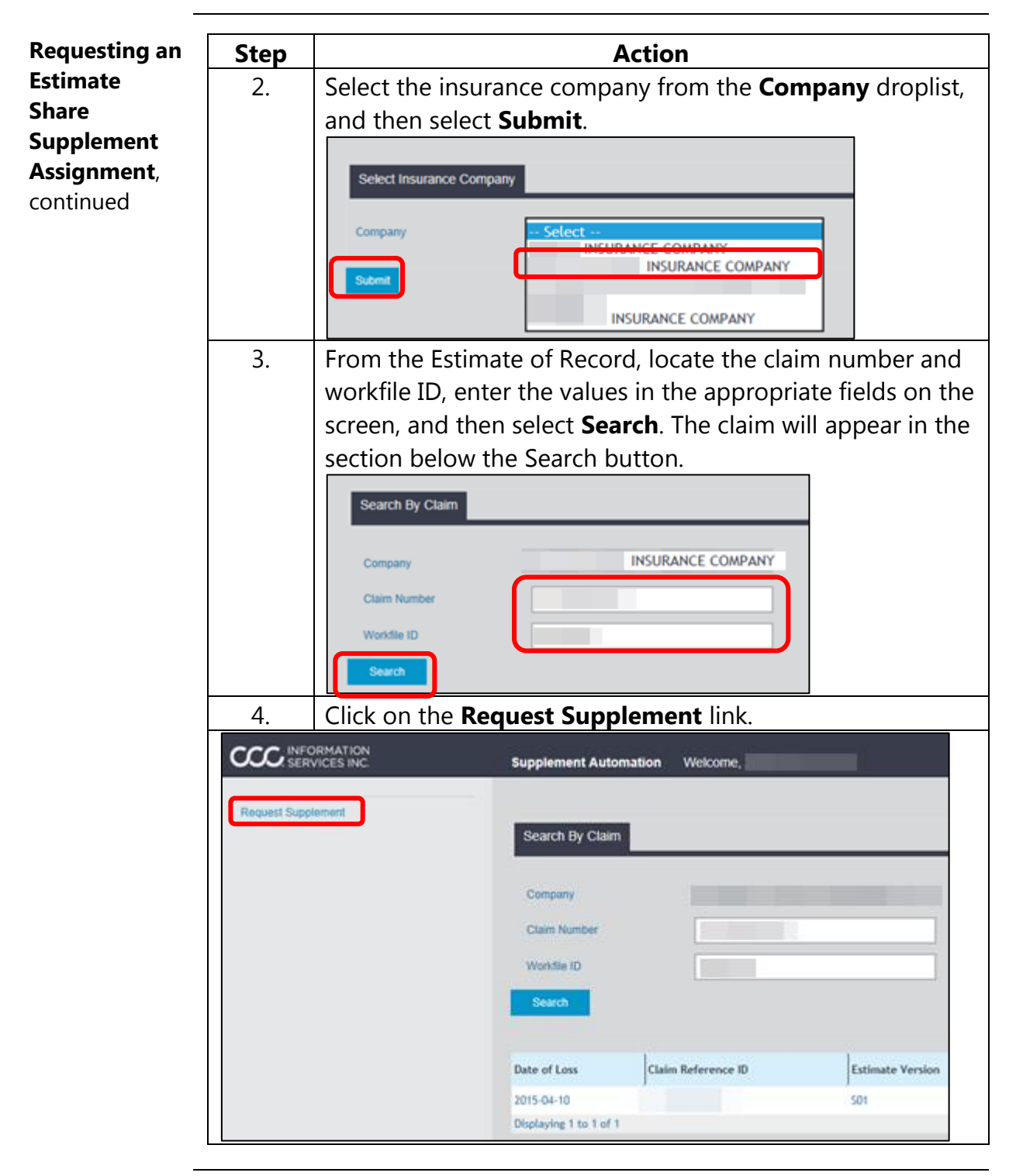

Continued on next page

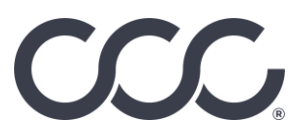

## CCC ONE® Estimate Share - Requesting an Estimate Share Supplement Assignment for a Non CCC Repair Facility, Continued

| Requesting an                          | Step                                          | Action                                                                                                    |                  |                  |         |                    |  |  |  |
|----------------------------------------|-----------------------------------------------|----------------------------------------------------------------------------------------------------|------------------|------------------|---------|--------------------|--|--|--|
| Estimate Share                         | 5.                                            | Click on the <b>Home</b> icon to return to the Home page.                                                                                        |                  |                  |         |                    |  |  |  |
| Supplement<br>Assignment,<br>continued | 6.                                            | Import the EMS supplement assignment into your<br>estimating application, create the supplement, and then<br>upload the EMS supplement via AVAM. |                  |                  |         |                    |  |  |  |
| CCCC INFORMATION<br>SERVICES INC       | SCC INFORMATION Supplement Automation Welcome |                                                                                                    |                  |                  |         |                    |  |  |  |
| Request Supplement                     | Search Company   Company   Claim   Search     |                                                                                                    |                  |                  |         |                    |  |  |  |
|                                        | Date of Loss Claim                            | Reference ID                                                                                                    | Estimate Version | Estimated Amount | Vehicle | Action             |  |  |  |
|                                        | 2015-04-10                                    |                                                                                                    | 521              | 630.45           |         | Request Supplement |  |  |  |